## **Outline Agreement**

#### **Types of Outline Agreement**

- 1) Purchasing Contract (ME31,32,33K)
- 2) Scheduling Agreement (ME31,32,33L)
- 1) Purchasing Contract: Purchase Contract (also contract of purchase, agreement of sale, sales agreement) a legal document that gives details of the conditions when one person or company buys something from another: The terms and conditions of the transaction are stated in the purchase agreement.

## **Types of Purchasing Contract: -**

- 1) Quantity Contract (MK)
- 2) Value Contract (WK)
- 1) Quantity Contract (MK): A quantity contract is an agreement that your customer will order a certain quantity of a product from you during a specified period. The contract contains basic quantity and price information but no schedule of specific delivery dates and quantities.
- 2) Value Contract (WK): A value contract is a legal agreement with a customer that contains the materials and services that the customer receives within a specified time period, and for a value up to a specified target value. A value contract can contain certain materials or a group of materials

Material 11001100110063 created

## 1) Quantity Contract: -

In purchasing Contract Quantity contract is the sub type of it. In which Quantity of material is fix with the vendor/supplier for specific time period.

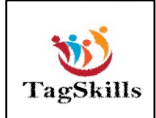

#### Standard Document Type: - MK

## <mark>Step: - 1</mark>

#### Path to Create the Quantity Contract: -

SAP Menu-> Logistics-> Materials Management-> Purchasing-> Outline Agreement-> Contract-> **ME31K - Create** 

| 😰 🔄 🤣   🏂 🐆 🖉   🔻 🔺                                   |          |
|-------------------------------------------------------|----------|
| • 🔁 Favorites                                         | <b>^</b> |
| SAP Menu                                              |          |
|                                                       |          |
| Cross-Application Components                          |          |
| Logistics                                             |          |
| 🕆 🗁 Materials Management                              |          |
| 🕆 📂 Purchasing                                        |          |
| Purchase Order                                        | 33       |
| Purchase Requisition                                  |          |
| <ul> <li>Outline Agreement</li> </ul>                 |          |
|                                                       |          |
| • MESIK - Create                                      |          |
| • ME32K - Change                                      |          |
| • 💬 ME33K - Display                                   |          |
| • Ø ME35K - Release                                   |          |
| <ul> <li>MEMASSCONTRACT - Mass Maintenance</li> </ul> |          |
| Follow-On Functions                                   |          |
| Messages                                              |          |
| 🕨 🧰 Scheduling Agreement                              |          |
| List Displays                                         |          |
| Reporting                                             |          |

#### → We can directly put the **T-Code** in Command field. Below screen open

| Create Contract        | t : Initial s | Screen           |
|------------------------|---------------|------------------|
| 🔊 😂 🔲 🗋 Referen        | ce to PReq    | Reference to RFQ |
| Vendor                 | [             | a                |
| Agreement Type         |               | _                |
| Agreement Date         | 18.10.202     | 2                |
| Agreement              |               |                  |
|                        |               |                  |
| Organizational Data    |               |                  |
| Purch. Organization    |               |                  |
| Purchasing Group       |               |                  |
|                        |               |                  |
| Default Data for Items |               |                  |
| Item Category          |               |                  |
| Acct Assignment Cat.   |               |                  |
| Plant                  |               |                  |
| Storage Location       |               |                  |
| Material Group         |               |                  |
| Req. Tracking Number   |               |                  |
| Vendor Subrange        |               |                  |
| Acknowledgment Req     | d             |                  |

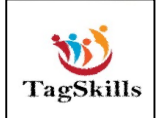

LinkedIn | Mayur Sonar

**Email :-** sonarmayur1998@gmail.com **Mo. No: -** 7744918923 → Enter the Vendor Code

→ Select the Agreement type for Quantity Contract i.e. MK (Standard)

→ Agreement date, Pur.Org, Pur. Group

| Create Contract        | : Initial Screen             |
|------------------------|------------------------------|
| 🙇 🛎 🗋 🗋 Referenc       | e to PReq 📄 Reference to RFQ |
| Vendor                 | 4000002910                   |
| Agreement Type         | МК                           |
| Agreement Date         | 18.10.2022                   |
| Agreement              |                              |
|                        |                              |
| Organizational Data    |                              |
| Purch. Organization    | CP00                         |
| Purchasing Group       | CPO                          |
|                        |                              |
| Default Data for Items |                              |
| Item Category          |                              |
| Acct Assignment Cat.   |                              |
| Plant                  |                              |
| Storage Location       |                              |
| Material Group         |                              |
| Req. Tracking Number   |                              |
| Vendor Subrange        |                              |
| Acknowledgment Requ    | 1                            |
|                        |                              |

→ Then press enter. Below screen opens.

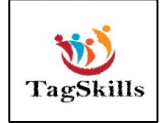

| 🔉 👬 🔊 🖃 🖉                                                                                                    | ka 🍋 😑 👘                                                                               |                                                                                                    |   |
|----------------------------------------------------------------------------------------------------|----------------------------------------------------------------------------------------|----------------------------------------------------------------------------------------------------|---|
|                                                                                                    |                                                                                        |                                                                                                    |   |
| Agreement                                                                                                    |                                                                                        | Company Code 5300 Purchasing Group CP0                                                                     |   |
|                                                                                                    |                                                                                        | Agreement Type MK Purch. Organization CPO                                                                  | 0 |
| Vendor                                                                                                    | 4000002910                                                                             | MH Steel & Company                                                                                         |   |
| Administrative Field                                                                                                    | s                                                                                      |                                                                                                    |   |
| Agreement Date                                                                                                    | 18.10.2022                                                                             | Item Number Interval 10 Subitem Interv. 1                                                                  |   |
| Validity Start                                                                                                    | 18.10.2022                                                                             | Validity End 18.02.2023 Danguage EN                                                                        |   |
|                                                                                                    |                                                                                        |                                                                                                    |   |
|                                                                                                    |                                                                                        |                                                                                                    |   |
| Terms of Delivery a                                                                                                    | and Payment                                                                            |                                                                                                    |   |
| Payt Terms                                                                                                    | and Payment                                                                            | Targ. Val. INR                                                                                             |   |
| Payt Terms<br>Payment in                                                                                                    | 0001<br>Days                                                                           | Targ. Val. INR<br>\$ Exch. Rate 1.00000 Ex.Rate Fx                                                         |   |
| Payt Terms<br>Payment in<br>Payment in                                                                                                    | 0001<br>Days<br>Days                                                                   | Targ. Val.     INR       %     Exch. Rate     1.00000     Ex.Rate Fx       %     Incoterms     Incoterms   |   |
| Terms of Delivery a<br>Payt Terms<br>Payment in<br>Payment in<br>Payment in                                                                        | and Payment 0001 Days Days Days Days Days Net                                          | Targ. Val. INR<br>Exch. Rate 1.00000 Ex.Rate Fx<br>Incoterms                                               |   |
| Payt Terms<br>Payt Terms<br>Payment in<br>Payment in<br>Payment in                                                                                 | Days Days Net                                                                          | Targ. Val.     INR       %     Exch. Rate     1.00000     Ex.Rate Fx       %     Incoterms     Incoterms   |   |
| Terms of Delivery a<br>Payt Terms<br>Payment in<br>Payment in<br>Payment in<br>Reference Data                                                      | and Payment 0001 Days Days Days Days Net                                               | Targ. Val. INR<br>Exch. Rate 1.00000 Ex.Rate Fx<br>Incoterms                                               |   |
| Terms of Delivery a<br>Payt Terms<br>Payment in<br>Payment in<br>Payment in<br>Reference Data<br>Quotation Date                                    | and Payment 0001 Days Days Days Days Net                                               | Targ. Val. INR<br>Exch. Rate 1.00000 Ex.Rate Fx<br>Incoterms<br>t                                          |   |
| Terms of Delivery a<br>Payt Terms<br>Payment in<br>Payment in<br>Payment in<br>Reference Data<br>Quotation Date<br>Your Reference                  | and Payment           0001           Days           Days           Days           Days | Targ. Val. INR<br>Exch. Rate 1.00000 Ex.Rate Fx<br>Incoterms<br>t<br>Quotation<br>Salesperson              |   |
| Terms of Delivery a<br>Payt Terms<br>Payment in<br>Payment in<br>Payment in<br>Reference Data<br>Quotation Date<br>Your Reference<br>Our Reference | and Payment           0001           Days           Days           Days           Days | Targ. Val. INR<br>Exch. Rate 1.00000 Ex.Rate Fx<br>Incoterms<br>t<br>Quotation<br>Salesperson<br>Telephone |   |

# ➔ Enter the Validity of Contract & Press enter. Below screen opens

| Create Contract : Item Overview                       |                                   |                      |    |           |     |    |          |      |      |   |   |  |
|-------------------------------------------------------|-----------------------------------|----------------------|----|-----------|-----|----|----------|------|------|---|---|--|
| 🗈 🗈 📅 😂 🖹 🍇 🏴 🚔 🧏 🍓 👪 🖹 🏨 🔚 🎘 Account Assignments 🛛 🧍 |                                   |                      |    |           |     |    |          |      |      |   |   |  |
| Agreement                                             | Agreement Type MK                 | Agmt Date 18.10.2022 |    |           |     |    |          |      |      |   |   |  |
| Vendor 4000002910                                     | MH Steel & Company                | Currency INR         |    |           |     |    |          |      |      |   |   |  |
| Outline Agreement Items                               |                                   |                      |    |           |     |    |          |      |      |   |   |  |
| Item I A Material                                     | Short Text                        | I Targ. Qty          | 0  | Net Price | Per | 0  | Mat. Grp | Plnt | SLoc | D | т |  |
| 10 9013                                               | Inventory Management Test Mat -01 | 1,000                | EA | 50.000    | 1   | EA | 004      | CPMG | ROH1 |   |   |  |
| 20                                                    |                                   |                      |    |           |     |    |          |      |      |   |   |  |
| 30                                                    |                                   |                      |    |           |     |    |          |      |      |   |   |  |

- → Enter the Material
- → Enter the Net Price, Plant & Storage Location
- → Then system will ask to enter Target Quantity. Enter it as per requirement.
- $\rightarrow$  Then save the contract.
- → Qty contract created under the number 12479058

## <mark>Step: - 2</mark>

Create the Standard PO with the reference of **Quantity Contract.** 

→ Standard PO Screen Using T-Code: - ME21N

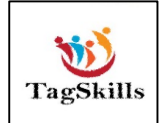

| 🖉 💽 💌 😓 I 🕲 😒 I 🚔 🛗 🖄 I 🏝 🖆 💭 🏝 I 😨 🖳 |                       |                 |                    |               |        |          |            |  |  |  |
|---------------------------------------|-----------------------|-----------------|--------------------|---------------|--------|----------|------------|--|--|--|
| Reate Purchase Order                  |                       |                 |                    |               |        |          |            |  |  |  |
| Document Overview On 🛛 🗋 🖷            | Hold 🖆   🔂 Print Prev | riew Messages 🚺 | 🔊 Personal Setting | Save As Tem   | nplate | Load fro | m Template |  |  |  |
| NB Purchaseorder -NB  Header          | Vendor                |                 | Doc.               | date 18.10.20 | )22    |          |            |  |  |  |
| 🔁 🕏 S Itm 🛛 A 🛛 Material              | Short Text            | PO Quantity     | O C Deliv. Date    | Net Price     | Curr   | Per      | O Matl Gro |  |  |  |
|                                       | a                     |                 |                    |               |        |          |            |  |  |  |
|                                       | T                     |                 |                    |               |        |          |            |  |  |  |

## → Click on Document Overview On

| Document Overv | <b>e Pui</b><br>iew Off | rchase (             | D <b>rde</b><br>Hold | r<br>🖆   💬 Pi | rint Previev | v Message | es 🚺 🖉 | Personal Set | tting : | Save As Temp  | late Load fror | m Template |
|----------------|-------------------------|----------------------|----------------------|---------------|--------------|-----------|--------|--------------|---------|---------------|----------------|------------|
| No ^           | тарана<br>При на        | NB Purchase<br>eader | eorder               | -NB 🔻         | <u> </u>     | Vendor    |        |              |         | Doc.          | date 18.10     | .2022      |
| variant        | E                       | S Itm                | A I                  | Material      | Short        | Text      | PO     | Quantity     | 0 0     | C Deliv. Date | Net Price      | Curr P     |
| defined        |                         |                      |                      |               |              |           |        |              |         |               |                |            |
|                |                         |                      |                      |               | -            |           | -      |              |         |               |                |            |
| Hierarchy      |                         |                      |                      |               |              |           |        |              |         |               |                |            |
|                |                         |                      |                      |               |              |           |        |              |         |               |                |            |
|                | _                       | 8                    |                      |               |              |           |        |              |         |               |                |            |
|                | -                       |                      |                      |               |              |           |        |              |         |               |                |            |
|                |                         |                      |                      |               |              |           |        |              |         |               |                |            |

→ Click on selection variant

→ Select Contract. Below screen Opens.

→ Enter the Contract No in Purchasing Document.

| Purchasing Documents       | ,          |    |          |
|----------------------------|------------|----|----------|
| 🚱 📴 🗎                      |            |    |          |
| General selections         |            |    |          |
| Max. no. of hits           | 5000       |    |          |
| Program selections         |            |    |          |
| Material Number            |            | to |          |
| Selection Parameters       |            | to | <b></b>  |
| Plant                      |            | to | <b>(</b> |
| Material Short Text        |            | to |          |
| Supplying Plant            |            | to | <b></b>  |
| Storage Location           |            | to | <b></b>  |
| Material Group             |            | to | <b></b>  |
| Purchasing Organization    |            | to | <b></b>  |
| Purchasing Group           |            | to | <b></b>  |
| Purchasing Document        | 12479058 🔍 | to | <b></b>  |
| Name of Person Responsible |            | to | <b></b>  |
| Document Type              |            | to | <b></b>  |
| Document Category          | K          |    | <b></b>  |
| Company Code               |            | to | <b></b>  |
| Document Date              |            | to | <b></b>  |
| Vendor                     |            | to | <b></b>  |
| Document Incomplete        |            | to | <b></b>  |

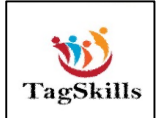

#### → Execute.

| Create Purch          | nase Order                                       |                      |
|-----------------------|--------------------------------------------------|----------------------|
| Document Overview Off | 🗅 🖆 Hold 🖆   💮 Print Preview                     | Messages 🚺 🚑 Perso   |
| Document<br>Overview  | NB Purchaseorder -NB  Header  S Itm A I Material | Vendor<br>Short Text |

- → Contract will appear in Purchasing Window
- → Then click on Adopt.
- → It will take all the details from Outline Quantity Contract.
- → We need to enter only the Quantity of Material.
- → As per below screen enter the quantity & Save the PO

| 🧖. Ci     | reate      | Purc            | chase Ord     | der                                |                      |              |                 |                  |      |            |      |             |               |       |         |
|-----------|------------|-----------------|---------------|------------------------------------|----------------------|--------------|-----------------|------------------|------|------------|------|-------------|---------------|-------|---------|
| Document  | Overview   | v On            | В 🗗 н         | Iold 🛛 Park 🆆 🛛 🗾 🔞 Print Previe   | w Messages 🚺         | <u>و</u> ا ت | ersonal Setting | Save As Temp     | late | Load fro   | m Te | emplate     |               |       |         |
| MB Purc   | naseorde   | er -NB          | -             | Vendor 400000291                   | 0 MH Steel & Company | Do           | oc. date 18.    | 10.2022 🛆        |      |            |      |             |               |       |         |
| 🛅 Header  |            |                 |               |                                    |                      |              |                 |                  |      |            |      |             |               |       |         |
| 🛅 🗟 S Itm | n A I      | I Mat           | terial        | Short Text                         | PO Quantity          | 0            | C Deliv. Date   | Net Price        | Curr | Per        | 0    | Matl Group  | PInt          | Stor. | <b></b> |
| 10        |            | 901             | .3            | Inventory Management Test Mat -01  | 500                  | EA           | D 20.10.2022    | 50.000           | INR  | 1          | EA   | 004         | CPMG          | ROH:  |         |
|           |            |                 |               |                                    |                      |              |                 |                  | INR  |            |      |             |               |       |         |
|           |            |                 |               |                                    |                      |              |                 |                  | INR  |            |      |             |               |       |         |
|           |            |                 |               |                                    |                      |              |                 |                  | INR  |            |      |             |               |       |         |
|           |            |                 |               |                                    |                      |              |                 |                  | INR  |            |      |             |               |       |         |
|           |            |                 |               |                                    |                      |              |                 |                  | INR  |            |      |             |               |       |         |
|           |            |                 |               |                                    |                      |              |                 |                  | INR  |            |      |             |               |       | -       |
|           |            | 4 F [           |               |                                    |                      |              |                 |                  |      |            |      |             |               | 4 F   |         |
| 9 6       |            | <del>ش</del> (۵ |               | live di                            | Default Values       |              | Addl Planning   |                  |      |            |      |             |               |       |         |
| Item      |            | 1 [ 10          | ] 9013 , Inv  | entory Management Test M           |                      | 1 a c        | V               |                  |      | <u> </u>   |      | <b>a</b> h: |               | _     |         |
| Mate      | eriai Data | r Q             | iuantities/We | ights   Delivery Schedule   Delive | ery finvoice fiCo    | nditio       | ons lexts       | Delivery Address | r C  | ontirmatio | ons  | Condition   | Control Retai | (     | _       |

## $\rightarrow$ It will take the reference of Contract.

| <b>R</b> |                                                                                                    | Cre | ate | e Purchase     | Order |    |     |           |               |               |           |   |   |     |          |     |                   |     |    |
|----------|----------------------------------------------------------------------------------------------------|-----|-----|----------------|-------|----|-----|-----------|---------------|---------------|-----------|---|---|-----|----------|-----|-------------------|-----|----|
| D        | Document Overview On 📔 💼 Hold Park 🆆 🖳 🔞 Print Preview Messages ፤ 🗿 Personal Setting 🛛 Save As Template Load from Template                                                                                                    |     |     |                |       |    |     |           |               |               |           |   |   |     |          |     |                   |     |    |
| [IIII    | WW         NB Purchaseorder -NB          Vendor         4000002910 MH Steel & Company         Doc. date         18.10.2022           Image: Header         Image: Header |     |     |                |       |    |     |           |               |               |           |   |   |     |          |     |                   |     |    |
| P        | B 9                                                                                                    | Itm | Α   | Stor. Location | Batch | RU | RP  | Regmt No. | Requisitioner | T IM Material | Info Rec. | R | F | т., | Purchase | Req | Outline Agreement | Con | Ce |
|          |                                                                                                    | 10  |     | ROH1           |       | 99 | 255 |           |               |               | 8823001   |   |   |     |          |     | 12479058          | 10  |    |
|          |                                                                                                    |     |     |                |       |    | 0   |           |               |               |           |   |   |     |          |     |                   |     |    |
|          |                                                                                                    |     |     |                |       |    | 0   |           |               |               |           |   |   |     |          |     |                   |     |    |
|          |                                                                                                    |     |     |                |       |    | 0   |           |               |               |           |   |   |     |          |     |                   |     |    |
|          |                                                                                                    |     |     |                |       |    | 0   |           |               |               |           |   |   |     |          |     |                   |     |    |
|          |                                                                                                    |     |     |                |       |    | 0   |           |               |               |           |   |   |     |          |     |                   |     |    |

→ Purchase order -NB created under the number **4500026835** 

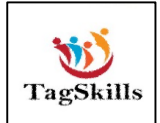

## <mark>Step 3: -</mark>

If we want to check the how many balance quantities in agreement.

We need to enter the T-Code: - ME33K

#### Path to Display Contract: -

SAP Menu-> Logistics-> Materials Management-> Purchasing-> Outline Agreement-> Contract-> **ME33K – Display** 

→ Below screen opens. Enter the contract No. & press enter.

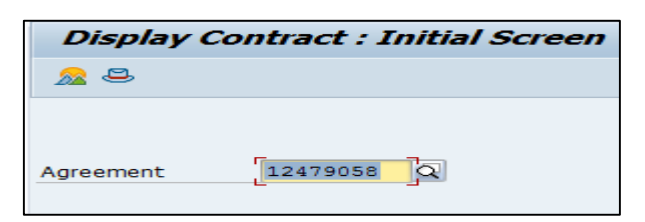

## → Select item & Click on Release documentation

| Display Contract                                    | : Item Overview                                           |   |           |    |           |     |    |          |      |      |   |   |  |
|-----------------------------------------------------|-----------------------------------------------------------|---|-----------|----|-----------|-----|----|----------|------|------|---|---|--|
| 🗈 🗈 🖶 🛎 📔 🍇 🏴 🚔 🔯 👯 📝 🛼 🌆 🔀 Account Assignments 🛛 🐺 |                                                           |   |           |    |           |     |    |          |      |      |   |   |  |
| Agreement 12479058 Agr<br>Vendor 4000002910 MH      | Agreement 12479058 Agreement Type MK Agmt Date 18.10.2022 |   |           |    |           |     |    |          |      |      |   |   |  |
| Outline Agreement Items                             |                                                           |   |           |    |           |     |    |          |      |      |   |   |  |
| Item I A Material                                   | Short Text                                                | I | Targ. Qty | 0  | Net Price | Per | 0  | Mat. Grp | Plnt | SLoc | D | т |  |
| 10 9013                                             | Inventory Management                                      |   | 1,000     | EA | 50.000    | 1   | EA | 004      | CPMG | ROH1 |   |   |  |
|                                                     |                                                           |   |           |    |           |     |    |          |      |      |   |   |  |
|                                                     |                                                           |   |           |    |           |     |    |          |      |      |   |   |  |

➔ It will show you the details of agreement with Target quantity, Balance Quantity.

| Release     | Orde   | r Docu. fe                | or Contract 124 | 1790 | 58 Item | 000   | 10    |  |
|-------------|--------|---------------------------|-----------------|------|---------|-------|-------|--|
| 🥞 [ Relea   | se 🖣   | ia 🕨                      |                 |      |         |       |       |  |
|             |        |                           |                 |      | -       |       |       |  |
| PO          | Item   | O <mark>r</mark> der date | Order qty.      | Un   | PO v    | alue  | Curr. |  |
| 4500026835  | 00010  | 18.10.2022                | 500             | EA   | 25,00   | 0.000 | INR   |  |
| Qty. relea: | sed to | date                      | 500             | EA   | 25,00   | 0.000 | INR   |  |
| Tgt. qty.   |        |                           | 1,000           | EA   |         |       |       |  |
| Open target | t atv. |                           | 500             | EA   |         |       |       |  |

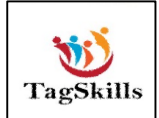

## <mark>Step 4: -</mark>

If we want to do change in contract by using T-Code: - ME32K

#### Path to Change Contract: -

SAP Menu-> Logistics-> Materials Management-> Purchasing-> Outline Agreement-> Contract-> ME32K - Change

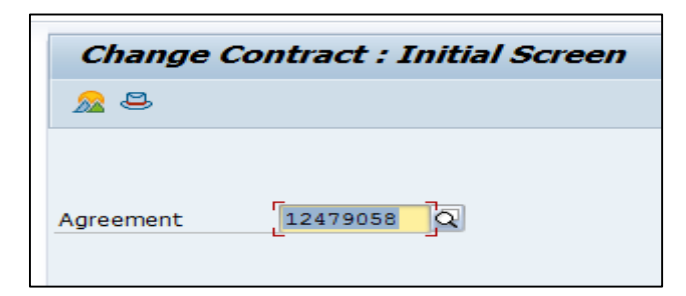

→ Enter the Contract No. Do changes & Save.

#### NOTE: -

If we create the PO with the reference of outline agreement. If the target quantity exceeds then system not allow to create the PO.

| S. Itm A<br>Purch.Doc.<br>• • 12479058<br>@ B B C<br>Vaterial Dz<br>Cr Messages | A I Material                                         | Short Text<br>Inventory Management                 | PO Quantity 510 | 0 C D             | eliv. Date         | Not Drice              |                                 |         |                   |              |               |
|---------------------------------------------------------------------------------|------------------------------------------------------|----------------------------------------------------|-----------------|-------------------|--------------------|------------------------|---------------------------------|---------|-------------------|--------------|---------------|
| Item<br>Material Da<br>Typ Message                                              | 4 1                                                  |                                                    |                 | EA D 20           | 0.10.2022          | 50.000                 | Curr Per<br>INR 1<br>INR<br>INR | 0<br>EA | Matl Group<br>004 | Pint<br>CPMG | Stor.<br>ROH: |
| Typ Messag                                                                      | I [ 10 ] 9013 ,<br>Data Quantities/                  | Inventory Management Te<br>Weights / Delivery Sche | st M V AV       | t Values<br>voice | Addl<br>Conditions | Planning<br>Texts Deli | very Address                    | ; C     | onfirmations      | Condition Co | ntrol         |
| Purcha     Item 1     Target                                                    | ge text<br>ase order still<br>10<br>t guartity cross | contains faulty item<br>eded by 10 EA              | s<br>           |                   | LIxt               |                        |                                 |         |                   | (            |               |

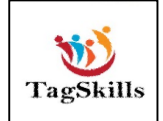

## 2) Value Contract (WK): -

In purchasing Contract Value contract is the sub type of it. In which Value of material is fix with the vendor/supplier for specific time period quantity not matters here.

#### Standard Document Type: - WK

## <mark>Step: -1</mark>

#### Path to Create the Value Contract: -

SAP Menu-> Logistics-> Materials Management-> Purchasing-> Outline Agreement-> Contract-> **ME31K - Create** 

![](_page_8_Picture_6.jpeg)

➔ We can directly put the T-Code in Command field. Below screen open

![](_page_8_Picture_8.jpeg)

| Create Contract        | : Initial Screen             |
|------------------------|------------------------------|
| 🔊 😂 🗋 🗋 Reference      | e to PReq 📄 Reference to RFQ |
| Vendor                 |                              |
| Agreement Type         |                              |
| Agreement Date         | 18.10.2022                   |
| Agreement              |                              |
|                        |                              |
| Organizational Data    |                              |
| Purch. Organization    |                              |
| Purchasing Group       |                              |
|                        |                              |
| Default Data for Items |                              |
| Item Category          |                              |
| Acct Assignment Cat.   |                              |
| Plant                  |                              |
| Storage Location       |                              |
| Material Group         |                              |
| Req. Tracking Number   |                              |
| Vendor Subrange        |                              |
| Acknowledgment Reqd    |                              |

→ Enter the Vendor Code

→ Select the Agreement type for Value Contract i.e. WK (Standard) Agreement date, Pur.Org, Pur. Group.

|                        | _                             |
|------------------------|-------------------------------|
| 🔊 😂 📋 🗋 Referen        | ce to PReq 🗋 Reference to RFQ |
| /endor                 | 4000002910                    |
| Agreement Type         | WK Q                          |
| Agreement Date         | 18.10.2022                    |
| Agreement              |                               |
|                        |                               |
| Organizational Data    |                               |
| Purch. Organization    | CP00                          |
| Purchasing Group       | CPO                           |
|                        |                               |
| Default Data for Items |                               |
| Item Category          |                               |
| Acct Assignment Cat.   |                               |
| Plant                  |                               |
| Storage Location       |                               |
| Material Group         |                               |
| Req. Tracking Number   |                               |
| Vendor Subrange        |                               |
| Acknowledgment Req     | d                             |

→ Press enter
→ Enter the Validity of Contract.

![](_page_9_Picture_5.jpeg)

→ Then system will ask to you enter the Target Value.
→ Enter the Target Value.

| 🔬 👪 🖹 🗉 🖉                       | 2 🖳 🚔 🔤                                              |
|---------------------------------|------------------------------------------------------|
| Agreement                       | Company Code 5300 Purchasing Group CP0               |
|                                 | Agreement Type WK Purch. Organization CP00           |
| Vendor                          | 400002910 MH Steel & Company                         |
| Administrative Field            | 5                                                    |
| Agreement Date                  | 18.10.2022 Item Number Interval 10 Subitem Interv. 1 |
| Validity Start                  | 18.10.2022 Validity End 18.02.2023 Language EN       |
|                                 |                                                      |
| Terms of Delivery a             | and Payment                                          |
| Payt Terms                      | 0001 Targ. Val. 100000 INR                           |
| Payment in                      | Days & Exch. Rate 1.00000 Ex.Rate Fx                 |
| Payment in                      | Days % Incoterms                                     |
| Payment in                      | Days Net                                             |
|                                 |                                                      |
| Reference Data                  |                                                      |
| Quotation Date                  | Quotation                                            |
|                                 | Salesperson                                          |
| Your Reference                  |                                                      |
| Your Reference<br>Our Reference | Telephone                                            |

## → Press Enter. Below screen opens

| -                       |                     |                                |                                         |       |                       |              |             |     |    |          |      |        |   |
|-------------------------|---------------------|--------------------------------|-----------------------------------------|-------|-----------------------|--------------|-------------|-----|----|----------|------|--------|---|
| Cr                      | eat                 | te Contract : Ite              | em Overview                             |       |                       |              |             |     |    |          |      |        |   |
|                         | R                   | r 🗅 🔐 😂 🗉 4                    | 2 🏴 े 🛿 🕄 👪 🛛                           | 2 💀 🚹 | 泡 Account A           | ssignment    | ts 📲        |     |    |          |      |        |   |
| Agree<br>Vend<br>Outlin | emen<br>or<br>ne Ag | t 4000002910<br>greement Items | Agreement Type WK<br>MH Steel & Company | ]     | Agmt Date<br>Currency | 18.10<br>INR | .2022       |     |    |          |      |        |   |
| It                      | em                  | I A Material                   | Short Text                              | I     | Targ. Qty             | 0            | . Net Price | Per | 0  | Mat. Grp | PInt | SLoc [ | T |
| 10                      | )                   | <b> </b> 🗇 98                  | Optics Diffuser                         |       |                       | EA           | 50.000      | 1   | EA | 004      | CPMG | ROH1   |   |
| 20                      | )                   |                                |                                         |       |                       |              |             |     |    |          | CPMG |        |   |
| 30                      | )                   |                                |                                         |       |                       |              |             |     |    |          | CPMG |        |   |
| 40                      | )                   |                                |                                         |       |                       |              |             |     |    |          | CPMG |        |   |
|                         |                     |                                |                                         | _     |                       |              |             |     |    |          |      |        |   |

→ Enter the Material, Net Price, Plant & S. Location.

→ It will never ask for Target Quantity for Value Contract.

→ Save the contract.

→ Value contract created under the number 90901147

![](_page_10_Picture_8.jpeg)

#### Step: -2

→ Create the Standard PO with reference to Contract & Save.

| Document Overview Off       Hold Park Processorier -NB Vendor       4000002910 MH Steel & Company Doc. date       18.10.2022         Document Overview       Hader       4000002910 MH Steel & Company Doc. date       18.10.2022         Purchaseorder -NB Vendor       4000002910 MH Steel & Company Doc. date       18.10.2022         Purchaseorder -NB Vendor       4000002910 MH Steel & Company Doc. date       18.10.2022         Purchaseorder -NB Vendor       9098       Optics Diffuser       0 (C Delv. Date Net Price Curr Per O Matl Group Pint         Stor. Location B       10       9098       Optics Diffuser       50EA       18.10.2022       50.000 DIN 1       18.4       004       CPMG       ROH1       4         Purchase       10       9098       Optics Diffuser       50EA       18.10.2022       50.000 DIN 1       18.4       004       CPMG       ROH1       4         Variation of the state of the state of                                                                                                    | <b>R</b> .         | Create Purchase Order                         |                                             |                     |                |                     |           |               |           |                |   |
|----------------------------------------------------------------------------------------------------|--------------------|-----------------------------------------------|---------------------------------------------|---------------------|----------------|---------------------|-----------|---------------|-----------|----------------|---|
| Docume<br>Overvie       Image: Second and the second and the second and th                     | Document Overvi    | ew Off 🛛 🗋 📫 Hold 🏻 Park 🆆                    | 말 💮 Print Preview                           | Messages ፤ 🖆 Person | al Setting Sav | ve As Template Load | from Temp | late          |           |                |   |
| Image: Solution of the solution of the solution               | Docume^<br>Overvie | W NB Purchaseorder -NB  Header                | Vendor                                      | 4000002910 MH Steel | & Company Doc. | date 18.10.2022     |           |               |           |                |   |
| Purch.Doc.       10       9098       Optics Diffuser       50 EA       18.10.2022       50.000 INR       1       EA       004       CPMG       ROH1         Purch.Doc.       INR       INR <t< td=""><td></td><td>🔁 🗟 S., Itm 🛛 A I Material</td><td>Short .Text</td><td>PO Quantity (</td><td> C Deliv. Date</td><td>Net Price Cur</td><td>r Per</td><td>O Matl Group</td><td>Pint</td><td>Stor. Location</td><td>B</td></t<>                                                                                                    |                    | 🔁 🗟 S., Itm 🛛 A I Material                    | Short .Text                                 | PO Quantity (       | C Deliv. Date  | Net Price Cur       | r Per     | O Matl Group  | Pint      | Stor. Location | B |
| INR       INR         INR       INR         Invoice       Invoice         INR       INR         Invoice       INR         INR       INR         INR       INR         Invoice       INR         INR<                                                                                                    | Purch.Doc.         | <u></u> 10 <u>9098</u>                        | Optics Diffuser                             | 50 E                | A D 18.10.2022 | 50.000 INR          | 1         | EA 004        | CPMG      | ROH1           |   |
| INR       INR         INR       INR         Invoice       Invoice         Invoice       Invoice         Invoice                                                                                                    | · 🌜 12479058       |                                               |                                             |                     |                | INR                 |           |               |           |                |   |
| Add Planning     Add Planning     Add Planning     Add Planning     Add Planning     Material Data     Quantities/Weights Delivery Schedule     Delivery Invoice Conditions Texts Delivery Address Confirmations Condition Control Retail      Invo.     GR-Bsd IV     ERS     DP Category     Offreential Invoicing     O1 Not Relevant                                                                                                    | • 🔶 90901147       |                                               |                                             |                     |                | INR                 |           |               |           |                | - |
| Add Planning      Add Planning      Add Planning      Add Planning      Item      1 [10] 9098, Optics Diffuser      Material Data     Quantities/Weights     Delivery Schedule     Delivery Invoice     Conditions     Texts     Delivery Address     Confirmations     Condition Control     Retail      (Inv. Recept     Tax code      (GR-Bsd IV     ERS     DP Category     Offreential Invoicing     01 Not Relevant                                                                                                    |                    |                                               |                                             |                     |                |                     |           |               |           | 4              |   |
| ☑ Inv. Receipt     Tax code       □ Final Invoice       ☑ GR-Bsd IV       □ ERS       DP Category       ☑ Differential Invoicing       ① 1 Not Relevant ▼                                                                                                    |                    | Item 1 [ 10 ] 9098<br>Material Data Quantitie | , Optics Diffuser<br>s/Weights Delivery Sch | edule Delivery Invo | ice Conditions | Texts Delivery      | Address   | Confirmations | Condition | Control Retail |   |
| Image: An and the second second se |                    | ✓ Inv. Receipt                                |                                             | Tax code            |                |                     |           |               |           |                |   |
| DP Category    Differential Invoicing                                                                                                    |                    |                                               |                                             |                     |                |                     |           |               |           |                |   |
| DP Category   Differential Invoicing 01 Not Relevant                                                                                                    |                    |                                               |                                             |                     |                |                     |           |               |           |                |   |
| Differential Invoicing 01 Not Relevant 💌                                                                                                    |                    | DP Category                                   | •                                           |                     |                |                     |           |               |           |                |   |
|                                                                                                    |                    | Differential Invoicing                        | 01 Not Relevant 🔻                           |                     |                |                     |           |               |           |                |   |
|                                                                                                    |                    | Directorial 2000cing                          | or not not not with                         |                     |                |                     |           |               |           |                |   |
|                                                                                                    |                    |                                               |                                             |                     |                |                     |           |               |           |                |   |

→ Purchase order -NB created under the number 4500026836

## <mark>Step: -3</mark>

If we want to check the how many balance value in agreement.

We need to enter the T-Code: - ME33K

#### Path to Display Contract: -

SAP Menu-> Logistics-> Materials Management-> Purchasing-> Outline Agreement-> Contract-> **ME33K – Display** 

→ Below screen opens. Enter the contract No. & press enter.

![](_page_11_Picture_10.jpeg)

→ Select item & Click on Release documentation

![](_page_11_Picture_12.jpeg)

| Release     | Orde   | r Docu. fo | or Contract 90 | 9011 | 147 Item 00010 |
|-------------|--------|------------|----------------|------|----------------|
| 🥞 [ Relea   | se 🖣   | is 🕨       |                | •    |                |
| PO          | Item   | Order date | Order qty.     | Un   | PO value Curr. |
| 4500026836  | 00010  | 18.10.2022 | 50             | EA   | 2,500.000 INR  |
| Qty. relea: | sed to | date       | 50             | EA   | 2,500.000 INR  |

## NOTE: -

If we create the PO with the reference of outline agreement. If the target Value exceeds then system not allow to create the PO.

| <b>1</b> , <b>1</b> ,     | Creat   | e Purch            | hase Order                          |                    |         |         |      |                         |       |                  |           |      |                 |       |          |          |      |
|---------------------------|---------|--------------------|-------------------------------------|--------------------|---------|---------|------|-------------------------|-------|------------------|-----------|------|-----------------|-------|----------|----------|------|
| Document Overv            | iew Off | 1 🗅 🖻              | Hold Park 🖆 🖳 😃                     | Print Preview      | lessage | es 🚺    | ái P | Personal Setting Sa     | ve As | Template Load fr | om Templa | te   |                 |       |          |          |      |
| Docume^                   | THE HE  | B Purchase<br>ader | order -NB 🔻                         | Vendor             | 4000    | 002910  | ΜН   | Steel & Company Doc.    | date  | 18.10.2022       |           |      |                 |       |          |          |      |
| Overvieı⊻                 | 1       | S Itm              | A I Material Sł                     | hort Text          | PO Q    | uantity |      | O C Deliv. Date         | Net I | Price Curr       | Per (     | D Ma | atl Group Pint  |       | Stor.    | Location | B    |
| < >                       |         | △10                | 9098 Ot                             | otics Diffuser     |         |         | 2,   | 000 EA D 18.10.2022     |       | 50.000 INR       | 1 E       | A 00 | 4 CPM0          | S     | ROH1     |          |      |
| 🗞 🗋 🚱 👔 🖡 🖡               |         | sanes              |                                     |                    |         |         |      |                         |       | i                |           |      | i               |       |          |          |      |
| Purch.Doc.                |         | ougeo              |                                     |                    |         |         |      |                         |       |                  |           |      |                 | ~     |          |          | -    |
| • 🔶 12479058              | Tvo     | Message            | text .                              |                    |         |         |      | LTxt                    |       |                  |           |      |                 |       |          | 4 1      | •    |
| • 🔶 <mark>90901147</mark> |         | -                  |                                     |                    |         |         |      |                         |       |                  |           |      |                 |       |          |          |      |
|                           |         | Item 10            | value of contract 90<br>Sch. Line 1 | 901147 exceeded by | 2,500   | 0.000 1 | NR   | ¥                       |       |                  |           |      |                 |       |          |          |      |
|                           | ĮΘΔ     | A differ           | cent source of suppl                | y is the fixed sou | rce fo  | or this | da   | te 😯                    |       |                  |           |      |                 |       |          |          |      |
|                           |         |                    |                                     |                    |         |         |      |                         |       |                  |           |      |                 |       | ontrol F | Retail   | _    |
|                           |         |                    |                                     |                    |         |         |      |                         |       |                  |           |      |                 | 4.1   |          | [K3]     |      |
|                           |         |                    |                                     |                    |         |         |      |                         |       |                  |           |      |                 |       |          |          | -    |
|                           |         | Edit 🕜             | Correction Information              |                    | والكار  |         | 3C   | Current display variant |       | Print 🕜 😰        | 0 🔍 1     |      | 2 🚺 H           | elp 🗶 |          |          | - 11 |
|                           |         | N., CnTy           | Name                                | Amount             | Crcv    | per     |      | Condition value         | Curr. | Status Num O     | Jn CCon   | . Un | Condition value | e     | CdCur S  |          | 77   |
|                           |         | PB00               | Gross Price                         | 50.000             | INR     | 1       | EA   | 100,000.000             | INR   | 1 E/             |           | 1 EA | -               | 0.00  |          |          |      |
|                           |         |                    | Net incl. disc.                     | 50.000             | INR     | 1       | EA   | 100,000.000             | INR   | 1 E/             |           | 1EA  |                 | 0.00  |          |          |      |
|                           |         |                    | Net incl. tax                       | 50.000             | INR     | 1       | EA   | 100,000.000             | INR   | 1 EA             |           | 1 EA |                 | 0.00  |          |          |      |
|                           |         |                    | Actual Price                        | 50.000             | INR     | 1       | EA   | 100,000.000             | INR   | 1 EA             |           | 1 EA |                 | 0.00  |          |          |      |
|                           |         |                    |                                     |                    |         |         |      |                         |       |                  |           |      |                 |       |          |          |      |
|                           |         |                    |                                     |                    |         |         |      |                         |       |                  |           |      |                 |       |          |          |      |
|                           |         |                    |                                     |                    |         |         |      |                         |       |                  |           |      |                 |       |          |          |      |
|                           |         |                    |                                     |                    |         |         |      |                         |       |                  |           |      |                 |       |          |          | r 🔺  |

![](_page_12_Picture_4.jpeg)

## 2) Scheduling Agreement (ME31,32,33L): -

A scheduling agreement is a long-term outline agreement between the vendor and the ordering party over a predefined material or service, which are procured on predetermined dates over a framework of time.

Standard Document Type: - LP

#### <mark>Step: - 1</mark>

#### Path to Create Scheduling Agreement: -

SAP Menu-> Logistics-> Materials Management-> Purchasing-> Outline Agreement-> Scheduling Agreement -> Create -> **ME31L -Vendor Known** 

![](_page_13_Picture_6.jpeg)

LinkedIn | Mayur Sonar

![](_page_13_Picture_8.jpeg)

Email :- sonarmayur1998@gmail.com Mo. No: - 7744918923 → We can directly put the T-Code in Command field. Below screen open

 $\rightarrow$  By click on it below screen opens.

|                                         | co to DDog |    |  |
|-----------------------------------------|------------|----|--|
|                                         | ce to PReq |    |  |
| /endor                                  | 400000291  | 0  |  |
| Agreement Type                          | LP Q       |    |  |
| Agreement Date                          | 18.10.202  | 2. |  |
| Agreement                               |            |    |  |
|                                         |            |    |  |
| Organizational Data                     |            |    |  |
| Purch. Organization                     | CP00       |    |  |
| Purchasing Group                        | CPO        |    |  |
|                                         |            |    |  |
| Default Data for Items                  |            |    |  |
| Item Category                           |            |    |  |
| Acct Assignment Cat.                    |            |    |  |
| Plant                                   | CPMG       |    |  |
| Storage Location                        | ROH1       |    |  |
| Material Group                          |            |    |  |
|                                         |            |    |  |
| Req. Tracking Number                    |            |    |  |
| Req. Tracking Number<br>Vendor Subrange |            |    |  |

→ Enter the Vendor, Agreement Type for Scheduling (LP) Standard, Enter date.

→ Enter Pur. Org, Pur Group, Plant & Storage Location

→ Then press enter. Below screen opens.

![](_page_14_Picture_6.jpeg)

| Create Scho                     |             | greement : H     | andar [ | )afa       |              |      |
|---------------------------------|-------------|------------------|---------|------------|--------------|------|
| create Sche                     | auning Ag   | greement . m     | eauer D | rala       |              |      |
| 🔊 🏭 🔀 🗐 🖉                       | 🛽 🎮 😑       |                  |         |            |              |      |
| Agreement                       |             | Company Code     | 5300    | Purchas    | sing Group   | CPO  |
|                                 |             | Agreement Type   | LP      | Purch.     | Organization | CPOO |
| Vendor                          | 4000002910  | MH Steel & Compa | any     |            |              |      |
| Administrative Field            | s           |                  |         |            |              |      |
| Agreement Date                  | 18.10.2022  | 2 Item Number In | terval  | 10 Sub     | item Interv. | 1    |
| Validity Start                  | 18.10.2022  | 2 Validity End   | 18.02   | .2023 🗇 an | guage        | EN   |
|                                 |             |                  |         |            |              |      |
| Terms of Delivery a             | ind Payment |                  |         | •          |              |      |
| Payt Terms                      | 0001        | Targ. V          | /al.    |            | INR          |      |
| Payment in                      | Days        | % Exch. F        | Rate 1. | 00000      | Ex.Rate F    | ×    |
| Payment in                      | Days        | % Incoter        | rms     |            |              |      |
| Payment in                      | Days Ne     | et               |         |            |              |      |
|                                 |             |                  |         |            |              |      |
| Reference Data                  |             | _                |         |            |              |      |
| Ouotation Date                  |             | Quotation        |         |            |              |      |
| Quotación Ducc                  |             | Salespersor      | n       |            |              |      |
| Your Reference                  |             |                  |         |            |              |      |
| Your Reference<br>Our Reference |             | Telephone        |         |            |              |      |

→ Enter the validity of scheduling. Press enter
 → Below screen opens. Enter the Material, Target Quantity, Net Price

|                  | Creat            | te S | Scheduling Agre      | ement : Item O                    | vervie  | w                     |               |           |          |    |         |      |      |   |   |
|------------------|------------------|------|----------------------|-----------------------------------|---------|-----------------------|---------------|-----------|----------|----|---------|------|------|---|---|
|                  |                  | R    | 🗅 📅 😂 🖃 🤬 🏴          | • 🖴 🔀 🕄 👪 🕑                       | 🛼 [ 🗟 🗛 | ccount Assignm        | nents         |           |          |    |         |      |      |   |   |
| A <u>c</u><br>Ve | greemei<br>endor | nt   | Agr<br>4000002910 MH | eement Type LP<br>Steel & Company |         | Agmt Date<br>Currency | 18.10.<br>INR | 2022      |          |    |         |      |      |   |   |
| 0                | utline A         | aree | ment Items           |                                   |         |                       |               |           |          |    |         |      |      |   |   |
|                  | Item             | TA   | Material             | Short Text                        | I Tar   | a Otv                 | 0             | Net Price | Per      | 0  | Mat Gro | Pint | SLoc | D | т |
|                  | 10               |      | 9098                 | Optics Diffuser                   |         | 9. 64                 | 900 FA        | 20.1      | 0001     | FA | 004     | CPMG | ROH1 |   |   |
|                  | 20               |      |                      |                                   |         |                       |               |           | <u> </u> |    |         | CPMG | ROH1 |   |   |
|                  | 30               |      |                      |                                   |         |                       |               |           |          |    |         | CPMG | ROH1 |   |   |
|                  | 40               |      |                      |                                   | n       |                       |               |           |          |    |         | CPMG | ROH1 |   |   |
|                  | 50               |      |                      |                                   |         |                       |               |           |          |    |         | CPMG | ROH1 |   |   |
|                  | 60               | +++  |                      |                                   |         |                       |               |           |          | -  |         | CPMG | ROH1 |   |   |
|                  | 70               | ++-  |                      |                                   |         |                       |               |           |          | -  |         | CPMG | ROH1 |   |   |
|                  | 00               |      |                      |                                   |         |                       |               |           |          |    |         | CDVC | DOUN |   |   |

 $\rightarrow$  Save the contract.

→ Scheduling agreement created under the number 5000073397.

## <mark>Step: - 2</mark>

After the schedule agreement we need to maintain the schedule of material as per requirement. **By using T-Code: - ME38** 

![](_page_15_Picture_7.jpeg)

#### Path to Create Schedule: -

SAP Menu-> Logistics-> Materials Management-> Purchasing-> Outline Agreement-> Scheduling Agreement-> Delivery Schedule -> ME38 – Maintain

![](_page_16_Picture_2.jpeg)

➔ By click on this below screen opens. Enter the agreement No. here

| Ø         | ▼                                     |
|-----------|---------------------------------------|
| Maintail  | n Sch. Agmt Schedule : Initial Screen |
| 2         |                                       |
|           |                                       |
| Agreement | 5000073397                            |
|           |                                       |

→ Press enter. Below screen opens.

![](_page_16_Picture_6.jpeg)

| Raintain Sch. Agmt Schedule : Item Overview |                       |            |                               |           |             |                        |         |                 |              |              |   |   |
|---------------------------------------------|-----------------------|------------|-------------------------------|-----------|-------------|------------------------|---------|-----------------|--------------|--------------|---|---|
|                                             | 🖪 🖬 🖪                 |            |                               |           |             |                        |         |                 |              |              |   |   |
| Agreemen                                    | nt                    | 5000073397 | Agreement Type                | LP        | Agmt Date   | 18.10.2022             |         |                 |              |              |   |   |
| /endor                                      |                       | 4000002910 | MH Steel & Compar             | ny        | Currency    | INR                    |         |                 |              |              |   |   |
|                                             |                       |            |                               |           |             |                        |         |                 |              |              |   |   |
|                                             |                       |            |                               |           |             |                        |         |                 |              |              |   |   |
| Sch. Agre                                   | ement Ite             | ms         |                               |           |             |                        | 1       |                 |              |              |   |   |
| ch. Agre<br>Item                            | ement Ite<br>Material | ms         | Short Text                    | Targ. Qty | 0           | Open Target Qty        | 0       | Mat. Grp        | PInt         | SLoc         | D | I |
| Item                                        | ement Ite<br>Material | ms         | Short Text<br>Optics Diffuser | Targ. Qty | 0<br>900 EA | Open Target Qty<br>900 | 0<br>EA | Mat. Grp<br>004 | PInt<br>CPMG | SLoc<br>ROH1 | D | I |
| Item                                        | ement Ite<br>Material | ms         | Short Text<br>Optics Diffuser | Targ. Qty | 0<br>900 EA | Open Target Qty<br>900 | 0<br>EA | Mat. Grp<br>004 | PInt<br>CPMG | SLoc<br>ROH1 | D | I |
| ch. Agre<br>Item                            | Material              | ms         | Short Text<br>Optics Diffuser | Targ. Qty | 0<br>900 EA | Open Target Qty<br>900 | 0<br>EA | Mat. Grp<br>004 | Pint<br>CPMG | SLoc<br>ROH1 | D | I |
| ch. Agre<br>Item                            | Material              | ms         | Short Text<br>Optics Diffuser | Targ. Qty | 0<br>900 EA | Open Target Qty<br>900 | 0<br>EA | Mat. Grp<br>004 | PInt<br>CPMG | SLoc<br>ROH1 | D | I |
| Sch. Agre<br>Item                           | ement Ite<br>Material | ms         | Short Text<br>Optics Diffuser | Targ. Qty | 0<br>900 EA | Open Target Qty<br>900 | 0<br>EA | Mat. Grp<br>004 | PInt<br>CPMG | SLoc<br>ROH1 | D | I |

## → Select the item & click on Delivery Schedule.

| 📃 Maint         | ain Sch. Agi | mt Schedu    | le : De     | livery Sche    | dule for | Item 00     |
|-----------------|--------------|--------------|-------------|----------------|----------|-------------|
| ▶ 🔉             |              |              |             |                |          |             |
| Agreement       | 5000073397   | (            | Quantity    |                |          | 0 EA        |
| Material        | 9098         | (            | Optics Diff | user           |          |             |
| Last Transm.    | 00:          | :00:00       | lext Trans  | mission Number | 1        |             |
| Cum. Rec. Qty   |              | 0 (          | Old Qty     |                |          | 0           |
|                 |              |              |             |                |          |             |
| C Delivery Date | Scheduled Q  | uantity Time | F C St.D    | elDate Purchas | se Item  | Cum. Sch. Q |
| D 18.10.2022    |              | 300          |             |                |          |             |
| D 28.10.2022    |              | 300          |             |                |          |             |
| D 08.11.2022    |              | 300          |             |                |          |             |
|                 |              | _            |             |                |          |             |
|                 |              | Ľ            |             |                |          |             |
|                 |              |              |             |                |          |             |
|                 |              |              |             |                |          |             |

- → Enter the Delivery Date & Schedule Quantity as per your plan.
- $\rightarrow$  Save the Schedule.
- → Scheduling agreement 5000073397 changed

## <mark>Step: -3</mark>

If we want to display our schedule agreement by using T-Code: - ME33L

![](_page_17_Picture_8.jpeg)

#### Path to Display Schedule Agreement: -

SAP Menu-> Logistics-> Materials Management-> Purchasing-> Outline Agreement-> Scheduling Agreement-> **ME33L – Display** 

→ Enter the agreement No & press enter.

![](_page_18_Picture_3.jpeg)

→ Select the item & click on **Delivery Schedule**.

| 2              | Display Scheduling Agreement : Item Overview        |             |        |                                          |                                   |   |                       |          |           |           |        |     |    |          |      |      |   |   |
|----------------|-----------------------------------------------------|-------------|--------|------------------------------------------|-----------------------------------|---|-----------------------|----------|-----------|-----------|--------|-----|----|----------|------|------|---|---|
|                | 🗈 🗈 🖶 🛎 📰 🏖 🏴 🗁 📓 😪 👪 🖹 拱 🌆 🚾 🖾 Account Assignments |             |        |                                          |                                   |   |                       |          |           |           |        |     |    |          |      |      |   |   |
| Ag<br>Ve<br>Ou | reem<br>ndor<br>tline                               | ent<br>Aare | eement | 5000073397 Agr<br>4000002910 MH<br>Items | eement Type IP<br>Steel & Company |   | Agmt Date<br>Currency | 18<br>IN | .10.<br>R | 2022      |        |     |    |          |      |      |   |   |
|                | Item                                                | I           | A Mate | erial                                    | Short Text                        | I | Targ. Qty             |          | 0         | Net Price |        | Per | 0  | Mat. Grp | Pint | SLoc | D | т |
|                | 10                                                  |             | 9098   | 3                                        | Optics Diffuser                   |   |                       | 900      | EA        |           | 20.000 | 1   | EA | 004      | CPMG | ROH1 |   |   |
|                |                                                     |             |        |                                          |                                   |   |                       |          |           |           |        |     |    |          |      |      |   |   |
|                |                                                     |             |        |                                          |                                   |   |                       |          |           |           |        |     |    |          |      |      |   |   |

|   | Display Scheduling Agreement : Delivery Schedule for Item 00010 |      |                 |    |      |   |   |            |          |      |               |          |  |
|---|-----------------------------------------------------------------|------|-----------------|----|------|---|---|------------|----------|------|---------------|----------|--|
|   | ∞ ►                                                             |      |                 |    |      |   |   |            |          |      |               |          |  |
|   | Agreement 5000073397 Quantity 900 EA                            |      |                 |    |      |   |   |            |          |      |               |          |  |
|   | Material 9098 Optics Diffuser                                   |      |                 |    |      |   |   |            |          |      |               |          |  |
| 1 | Last Transm. 00:00:00 Next Transmission Number 1                |      |                 |    |      |   |   |            |          |      |               |          |  |
| 4 | Cum. Rec. Qty                                                   |      |                 |    | 0    |   |   | Old Qty    |          |      | 0             |          |  |
|   |                                                                 |      |                 |    |      |   |   |            |          |      |               |          |  |
| 4 | C Delivery D                                                    | Sche | eduled Quantity | Т  | Time | F | С | St.DelDate | Purchase | Item | Cum. Sch. Qty | Prev. CQ |  |
| I | 18.10.2022                                                      |      | 3               | 00 |      |   | R | 18.10.2022 |          |      | 300           |          |  |
| I | 28.10.2022                                                      |      | 3               | 00 |      |   | R | 28.10.2022 |          |      | 600           |          |  |
| I | 08.11.2022                                                      |      | 31              | 00 |      |   | R | 08.11.2022 |          |      | 900           |          |  |
|   |                                                                 |      |                 |    |      |   |   |            |          |      |               |          |  |

→ As per this schedule vendor will supply material.
 → In case vendor gives more than schedule quantity system

➔ In case vendor gives more than schedule quantity system will not accept the material more the scheduling agreement.

![](_page_18_Picture_9.jpeg)